Przechodzimy do zakładki Firmware Upgrade Klikamy na przycisk Get Product Key

| Kouk                                                                  | aan   | 1                                                                                                    |                                                                           |        |  |  |  |
|-----------------------------------------------------------------------|-------|----------------------------------------------------------------------------------------------------|---------------------------------------------------------------------------|--------|--|--|--|
| Live view                                                             | Re    | coraings                                                                                                    | Management                                                                |        |  |  |  |
| System Configura                                                      | ation | To upgrad                                                                                                    | e firmware, go to updates.ipcorder.com and follow the instructions to dow | vnload |  |  |  |
| Devices                                                               |       | You may be asked to provide the product key. After you have obtained the package, please to restart system to the upgrade mode where you will be asked to provide the new firmw start the upgrade process.<br><b>Firmware version</b> : IPCorder 1.1.0 basic rev.8804/2008-08-23@KNR-100 |                                                                           |        |  |  |  |
| Views                                                                 |       |                                                                                                    |                                                                           |        |  |  |  |
| Schedules                                                             |       |                                                                                                    |                                                                           |        |  |  |  |
| Rules                                                                 |       |                                                                                                    | Get Product Key Upgrade Firmware                                          |        |  |  |  |
| Jsers                                                                 |       |                                                                                                    |                                                                           |        |  |  |  |
| Configuration                                                         |       |                                                                                                    |                                                                           |        |  |  |  |
| System                                                                |       |                                                                                                    |                                                                           |        |  |  |  |
| Power Off/Restart<br>• Firmware Upgrad<br>Factory Reset<br>System Log | e     |                                                                                                    |                                                                           |        |  |  |  |
| Preferences                                                           |       |                                                                                                    |                                                                           |        |  |  |  |

# Zapisujemy plik na dysku

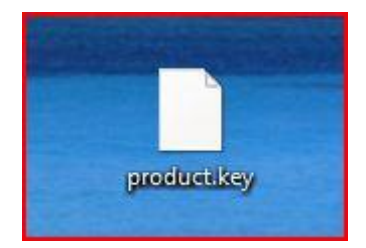

Logujemy się na stronie <a href="https://ipcorder.com/updates/">https://ipcorder.com/updates/</a>

Klikamy na link My Devices (prawy górny róg obok loginu)

Klikamy register a New device

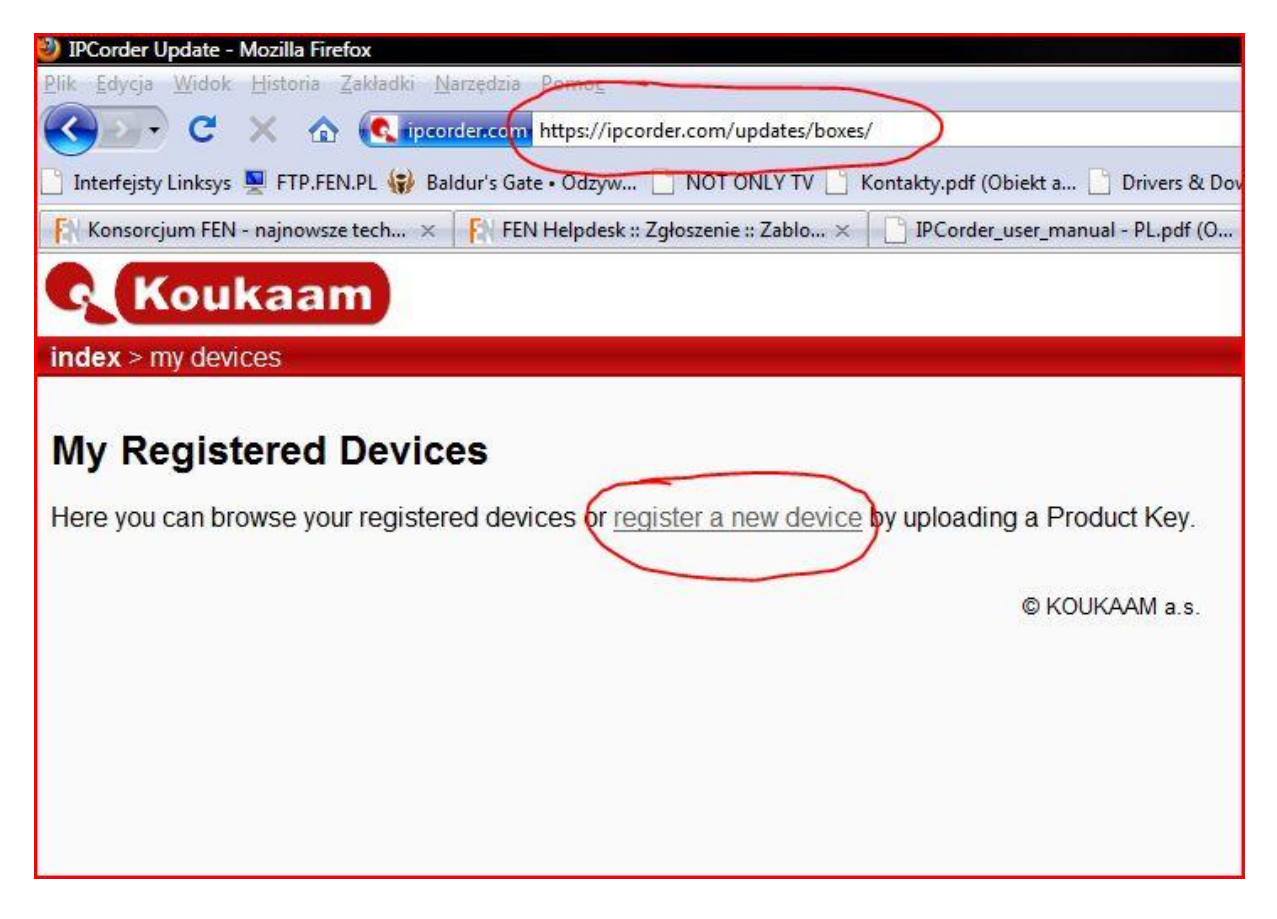

W pole Device Name wpisujemy nazwę urządzenia

W polu product key file. Podajemy ścieżkę do pliku product.key który wcześniej został wygenerowany

| lex > my devices > upload                                                                                           |                                                                                                    | adam.                                                                                                    | radziejewsk      | - my devices   d           | locuments   pre |
|----------------------------------------------------------------------------------------------------|----------------------------------------------------------------------------------------------------|----------------------------------------------------------------------------------------------------|------------------|----------------------------|-----------------|
|                                                                                                    | 🥹 Wysyłanie pliku                                                                                                    |                                                                                                    | <b>→</b> 49      | Wyszukaj                   |                 |
| can obtain your key from <i>Update firmware</i> page of your IPG<br>evice Name: KNR100<br>pduct Key File:<br>Upload | Image: Second second secon | Nowy folder     Rozmiar     MES code     Obraz JPEG     181 K8     Na Serwis     Arkusz programu     109 K8                               | Typ<br>Microsoft | Data modyfikacji           |                 |
| i't get product key from KNR-100? You can download <u>syste</u>                                                     | Foldery V<br>Pulpit<br>Adam<br>Vubliczny<br>Komputer<br>Sieć<br>Panel sterowania<br>Kosz                                                                                                    | product.key<br>Plik KEY<br>1,22 KB<br>Obraz JPEG<br>95,5 KB<br>SD card<br>Obraz JPEG<br>182 KB<br>testy_PQI<br>Arkusz programu<br>11,9 KB | Microsoft        |                            |                 |
|                                                                                                    | Nazwa pliku:                                                                                                    | product key                                                                                                    | 9                | Wszystkie pliki     Otwórz | ►     Anuluj    |

# Klikamy przycisk Upload

| моикаат                                                                       |                                |
|-------------------------------------------------------------------------------|--------------------------------|
| index > my devices > upload                                                   | adam.                          |
| New Device                                                                    |                                |
| Here you can upload new Product Key.                                          |                                |
| You can obtain your key from Update firmware page of your IPCorder device     |                                |
| Device Name: KNR100                                                           |                                |
| Product Key File: C:\Users\Adam\Desktor Przeglądaj_                           |                                |
| Can't get product key from KNR-100? You can download system part of the firmy | vare without uploading the pro |
|                                                                               | © KOUKAAM a.s.                 |
|                                                                               |                                |
|                                                                               |                                |
|                                                                               |                                |
|                                                                               |                                |

## Klikamy przycisk Generate Firmware

# Koukaam

index > my devices > KNR100

adam.radzieje

# Device Details: KNR100

- MAC: 00:08:54:A8:A2:22
- key uploaded: 2010-02-04 10:31:42
- key fingerprint: 9F:9F:1E, replace key
- platform: knr100
- variant: basic

## Firmware Download

Here you can generate and download firmware for your device.

| Version                            | Status                | Release Notes            | Firmware Download                             |
|------------------------------------|-----------------------|--------------------------|-----------------------------------------------|
| 1.2.2<br>2009-12-05, r14190        | Latest stable version | <u>czeski, angielski</u> | Firmware not generated yet Generate firmware  |
| 1.3.0 Beta 1<br>2009-12-17, r14244 | Testing version       | czeski, angielski        | Firmware not generated yet. Generate firmware |
| 1.2.1<br>2009-11-10, r13936        | Past stable version   | czeski, angielski        | Firmware not generated yet. Generate firmware |
| 1.2.0<br>2009-06-29, r12512        | Past stable version   | czeski, angielski        | Firmware not generated yet. Generate firmware |
| 1.1.3<br>2009-03-05, r10946        | Past stable version   | czeski, angielski        | Firmware not generated yet. Generate firmware |
| 1 1 0<br>akończono                 |                       |                          |                                               |

## **Device Details: KNR100**

- MAC: 00:08:54:A8:A2:22
- key uploaded: 2010-02-04 10:31:42
- key fingerprint: 9F:9F:1E, replace key
  platform: knr100
- variant: basic

## **Firmware Download**

Here you can generate and download firmware for your device.

| Version                            | Status                | Release Notes     | Firmware Download                             |
|------------------------------------|-----------------------|-------------------|-----------------------------------------------|
| <b>1.2.2</b><br>2009-12-05, r14190 | Latest stable version | czeski, angielski | Firmware ready for download.                  |
| 1.3.0 Beta 1<br>2009-12-17, r14244 | Testing version       | czeski, angielski | Firmware not generated yet. Generate firmware |
| 1.2.1<br>2009-11-10, r13936        | Past stable version   | czeski, angielski | Firmware not generated yet. Generate firmware |
| 1.2.0<br>2009-06-29, r12512        | Past stable version   | czeski, angielski | Firmware not generated yet. Generate firmware |
| 1.1.3<br>2009-03-05, r10946        | Past stable version   | czeski, angielski | Firmware not generated yet. Generate firmware |

## Pobieramy plik

| Kouk                                                                                                    |                                                                                                    | Otwieranie IPCorder-K                                                                                                    | NR-100-9F9F1E-0912-1.2.2-r14190.package                                                                                                    |  |
|----------------------------------------------------------------------------------------------------|----------------------------------------------------------------------------------------------------|----------------------------------------------------------------------------------------------------|----------------------------------------------------------------------------------------------------|--|
| Device Det<br>MAC: 00:08<br>• key uploade<br>• key fingerpr<br>• platform: kn<br>• variant: bas<br>Firmware Do<br>Here you can gen | ces > KNR100<br>cails: KNR100<br>3:54:A8:A2:22<br>ed: 2010-02-04 10:31:4<br>int: 9F:9F:1E, <u>replace</u><br>r100<br>ic<br>wnload<br>wnload<br>uerate and download fir | Rozpoczęto pobiera<br>IPCorder-KNI<br>Typ pliku: plik<br>Adres: https://<br>Po zakończeniu po<br>Otwórz za p<br>Otwórz za p<br>Zapisz plik<br>Zapamiętaj | nie pliku:<br>R-100-9F9F1E-0912-1.2.2-r14190.package<br>: PACKAGE<br>/ipcorder.com<br>bierania:<br>gmocą Przeglądaj<br>tę decyzję dla wszystkich plików tego typu |  |
| Version                                                                                                    | Status                                                                                                    | OK Anuluj                                                                                                    |                                                                                                    |  |
| 1.2.2<br>2009-12-05, r14190                                                                                                    | Latest stable version                                                                                                    | czeski, angielski                                                                                                    | Firmware ready for download.                                                                                                    |  |
| 1.3.0 Beta 1<br>2009-12-17, r14244                                                                                                 | Testing version                                                                                                    | czeski, angielski                                                                                                    | Firmware not generated yet. Generate firmware                                                                                                    |  |
| 1.2.1<br>2009-11-10, r13936                                                                                                    | Past stable version                                                                                                    | czeski, angielski                                                                                                    | Firmware not generated yet. Generate firmware                                                                                                    |  |
| 1.2.0<br>2009-06-29, r12512                                                                                                    | Past stable version                                                                                                    | czeski, angielski                                                                                                    | Firmware not generated yet. Generate firmware                                                                                                    |  |
| 1.1.3<br>2009-03-05, r10946                                                                                                    | Past stable version                                                                                                    | czeski, angielski                                                                                                    | Firmware not generated yet. Generate firmware                                                                                                    |  |